# Rexistrar novo usuario no ANPA Valle Inclan

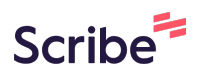

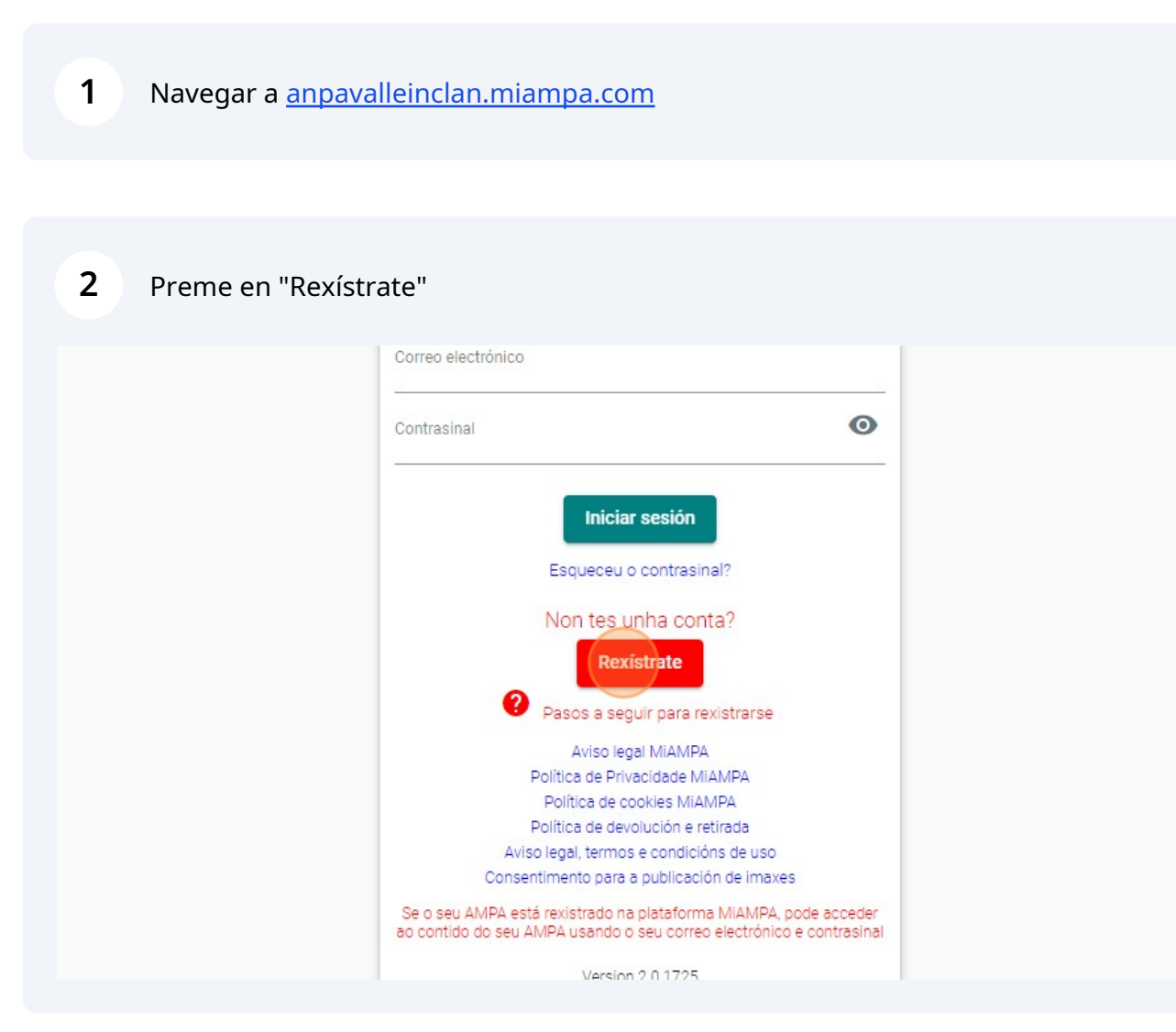

### Cubre os datos de acceso

| PERILLOOLEIROS                  |                                                                                                |
|---------------------------------|------------------------------------------------------------------------------------------------|
| ➔ Iniciar sesión                | Eliminar Seleccionar                                                                           |
| + Rexistrate                    | Tamaño máximo: 150 KB Tipo de imaxe: jpg / png                                                 |
|                                 | Opcionalmente pode engadir unha foto (a súa ou a familia). Empregámolo para recoñecelo máis fa |
| Di Novas                        | • Correo electrónico                                                                           |
| 🖈 Actividades extracurriculares | Para iniciar sesión                                                                            |
| Eventos                         | Contrasinal                                                                                    |
| Albumes                         | Para iniciar sesión                                                                            |
| <b>W</b> Comedor                | • Repita o contrasinal                                                                         |
| Patrocinadores                  | Para iniciar sesión                                                                            |
| L .                             |                                                                                                |

|                               | • • • • • • • • • • • • • • • • • • • • |
|-------------------------------|-----------------------------------------|
| Novas                         | Para iniciar sesión                     |
| Actividades extracurriculares | DNI                                     |
| Eventos                       | 123456E                                 |
|                               | Nome                                    |
| Albumes                       | usuario                                 |
| Comedor                       | Apelido1                                |
| Patrocinadores                | prueba<br>Apalido2                      |
| Descargas                     | Apendoz                                 |
| Contacto                      | Teléfono                                |
|                               | Teléfono 2                              |
|                               | Enderezo                                |

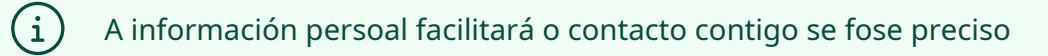

## **Datos bancarios**

Os datos só son necesarios no caso de solicitar comedor e/ou extraescolar

| <b>5</b> Se solicitas come    | dor e/ou extraescolar, cubrir os datos bancarios               |
|-------------------------------|----------------------------------------------------------------|
| f Inicio                      |                                                                |
| E Novas                       | Concello                                                       |
| Actividades extracurriculares | Provincia                                                      |
| Eventos                       |                                                                |
| Albumes                       | Encha os campos IBAN e o titular da conta se o solicita o AMPA |
| ₩¶ Comedor                    | IBAN                                                           |
| Patrocinadores                |                                                                |
| 🛨 Descargas                   | Encha este campo se confirman que é necesario                  |
| Contacto                      | ID do titular da conta bancaria                                |
|                               | Encha este campo se confirman que é necesario                  |
|                               | Apelidos1 Apelidos2, Nome do titular da conta                  |
|                               | Encha este campo se confirman que é necesario                  |

Se solicitas comedor e/ou extraescolar, selecciona "Acepto e asino o mandato do SEPA"

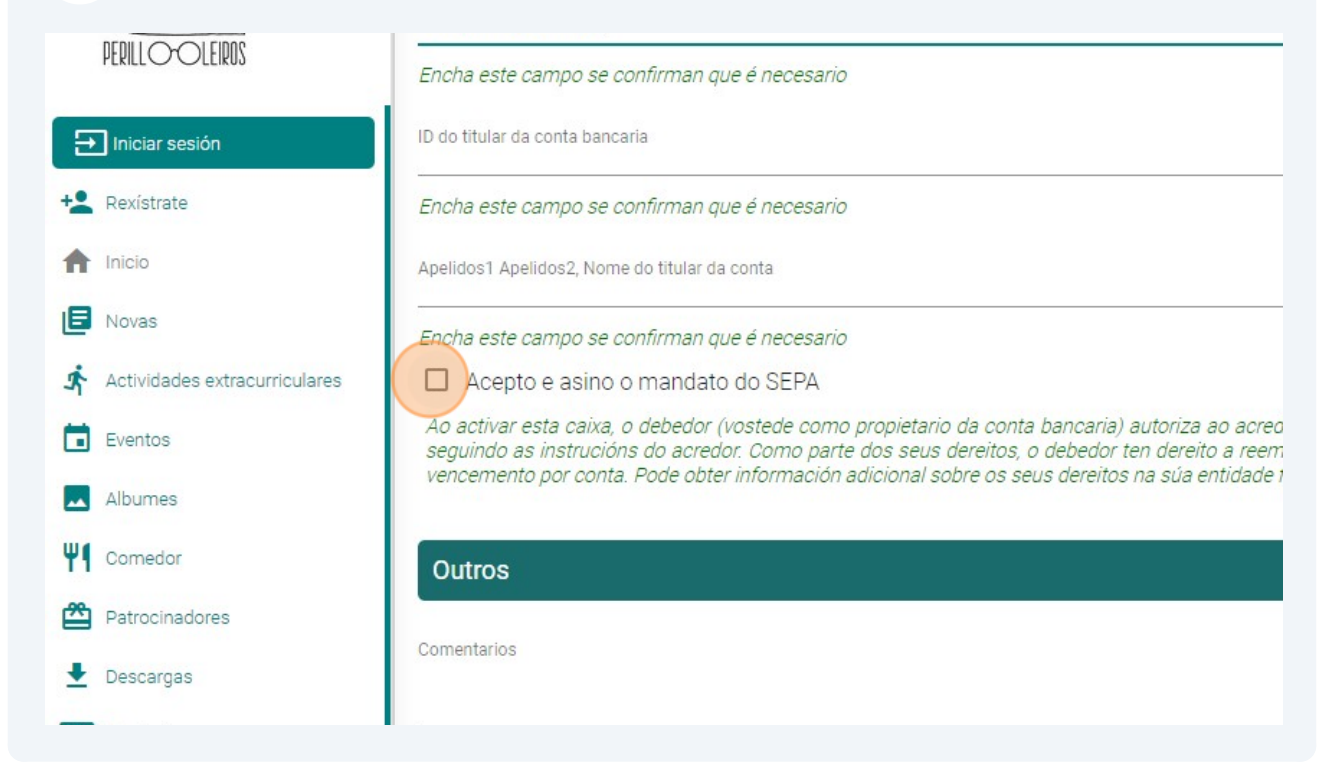

### Queres engadir datos dun segundo titor?

Se hai máis dun titor, selecciona a opción "Engadir titor 2" e completa os datos persoais

#### Engadir estudantes/nenos

6

(i)

| Novas                         | Tamaño máximo: 150 KB Tipo de imaxe: jpg / png<br><sub>Nome</sub> |  |
|-------------------------------|-------------------------------------------------------------------|--|
| Actividades extracurriculares | Nome1                                                             |  |
|                               | Apelido1                                                          |  |
| Eventos                       | Apelido1                                                          |  |
| Albumes                       | Apelido2                                                          |  |
| 0. modes                      | Apelido2                                                          |  |
| Comedor                       | Data de nacemento                                                 |  |
| Patrocinadores                | 1/1/2019                                                          |  |
| Descargas                     |                                                                   |  |
| Deboulgeb                     | •                                                                 |  |
| Contacto                      | Curso                                                             |  |
|                               |                                                                   |  |
|                               | Comentarios                                                       |  |
|                               | Contentatios                                                      |  |

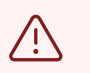

É moi importante seleccionar o curso que o estudante realizará a partir de setembro

8 Pódense engadir estudantes adicionais facendo clic no botón "+". Aparecerá unha nova pestana para introducir os datos do estudante

| PA VALLE INCLÁN<br>IROS<br>3-2024 |                                                                                                    |
|-----------------------------------|----------------------------------------------------------------------------------------------------|
|                                   | Para realizar algunnas accions na web ou na APP é necesario que os estudantes/nenos/as estean vinculat |
| -INCLAN                           | Estudantes (1 opción)                                                                                  |
| रे                                | Estudante 💿 X +                                                                                        |
| 5                                 |                                                                                                    |
| ) OLERNS                          | Foto                                                                                                   |
| r sesión                          |                                                                                                    |
| rate                              | Eliminar Seleccionar                                                                                   |
|                                   | Tamaño máximo: 150 KB Tipo de imaxe, jpg / png                                                         |

#### 9 Confirma que aceptas ambas políticas NIA Iniciar sesión Número de identificación do alumno + Rexistrate • 🔲 Queres ser socio Se non queres facerte membro do estudante que descargas, desactive esta caixa f Inicio E Novas 🖈 Actividades extracurriculares Estou de acordo coa política de uso das imaxes Eventos • 🔲 Éstou de acordo coas políticas Albumes Políticas da nosa asociación Política de devolución e retirada Comedor Aviso legal, termos e condicións de uso Consentimento para a publicación de imaxes Patrocinadores Políticas da plataforma miampa.com ➡ Descargas Aviso legal MiAMPA Política de Privacidade MiAMPA Contacto Política de cookies MiAMPA

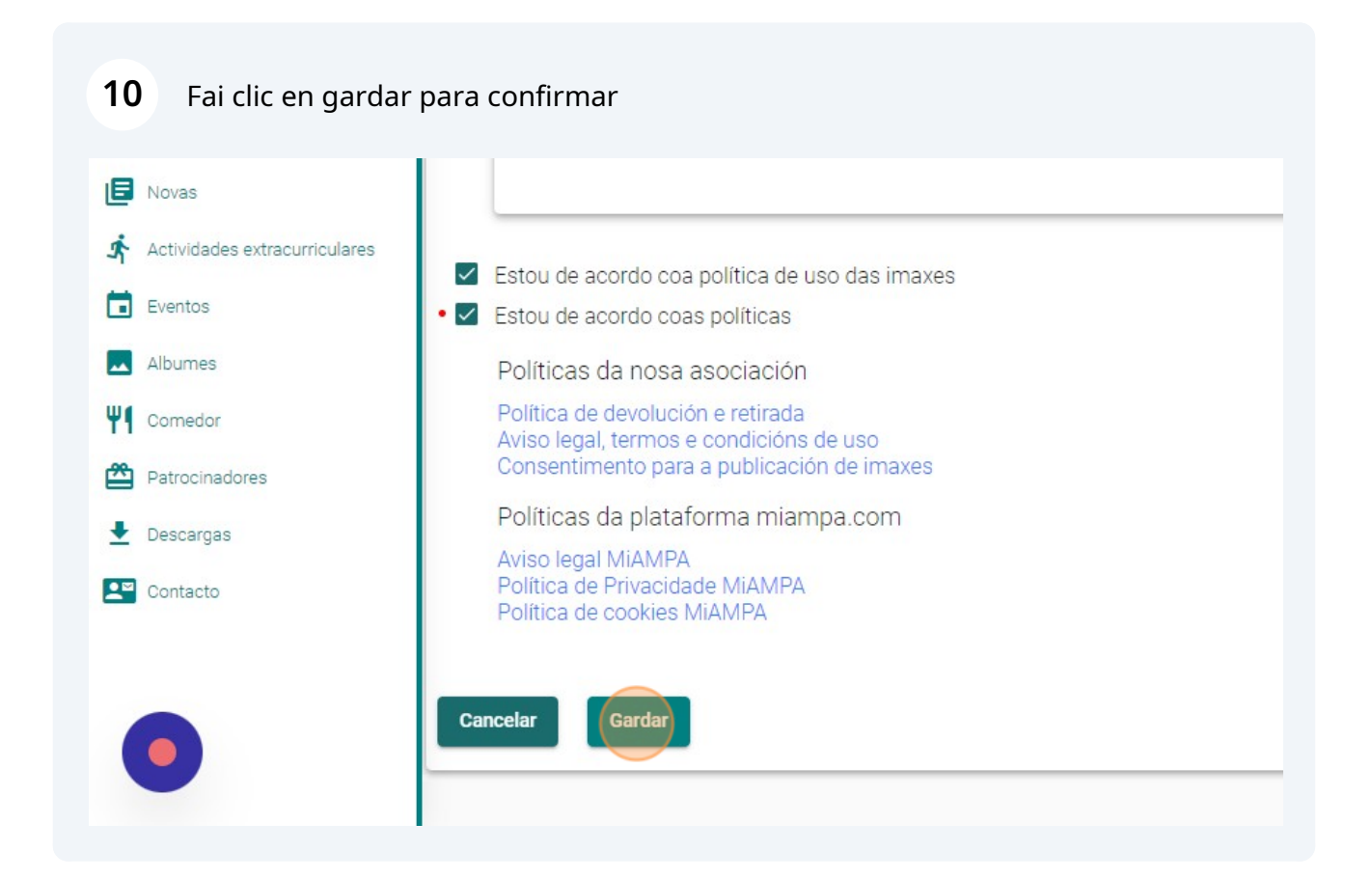